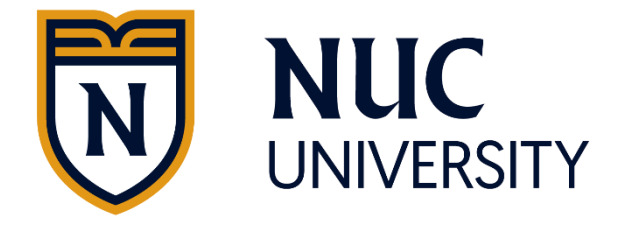

## Guide to Complete the Student Loan Entrance Counseling Requirement

## **Financial Aid Office**

This guide intends to assist any student who needs and decides to take federal loans to help cover educational expenses at the institution. If you are interested in receiving a subsidized or unsubsidized loan from the Direct Loan Program, you will be required to complete the entrance counseling. The objective of completing entrance counseling is to help you understand what it means to take out a federal student loan and you will learn about:

- What a Direct Loan is;
- How the loan process works;
- Terms and conditions of your loan;
- Rights and responsibilities that you have as a borrower
- How to avoid late payments and default
- Manage your education expenses;
- Other financial resources to consider to help pay for your education.

The process of completing the Entrance Counseling must be done in a single session and takes approximately 20 to 30 minutes. It is important that you have on hand:

- Your FSA ID.
- School name.
- Details of your income, financial aid, and living expenses.

\*If you have difficulty obtaining and recover your credential FSA ID, you can access <u>https://studentaid.gov/fsa-id/create-</u> <u>account/launch</u>

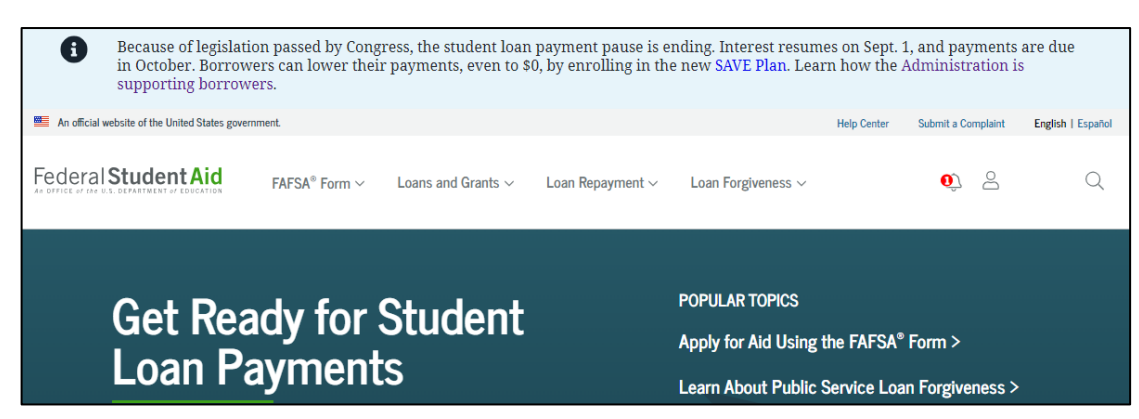

Step 1: Visit the following website: <u>https://studentaid.gov/</u>.

Step 2: Click on the Log In button

| 6             | Because of legislation<br>in October. Borrower<br>supporting borrower | n passed by Congr<br>rs can lower their<br>rs. | ress, the student loan<br>payments, even to \$ | payment pause is er<br>0, by enrolling in the | nding. Interest resume<br>new <mark>SAVE Plan.</mark> Lear | es on Sept.<br>n how the | 1, and payments a<br>Administration is | re due  |         |
|---------------|-----------------------------------------------------------------------|------------------------------------------------|------------------------------------------------|-----------------------------------------------|------------------------------------------------------------|--------------------------|----------------------------------------|---------|---------|
| An official w | ebsite of the United States governm                                   | ient.                                          |                                                |                                               |                                                            | Help Center              | Submit a Complaint                     | English | Español |
| Federal       | Student Aid                                                           | FAFSA® Form ~                                  | Loans and Grants $\vee$                        | Loan Repayment $\sim$                         | Loan Forgiveness ∨                                         |                          | Log In   Create Accour                 | nt      | Q       |

**Step 3:** If you do not have a FSA ID, click on the "Create an Account" option. If you already have an FSA ID proceed to enter the username and password, then click the option "Log in".

| Log In     | 4)                                     |
|------------|----------------------------------------|
| Email, Pho | ne, or FSA ID Username                 |
|            |                                        |
| Password   |                                        |
|            | Show Password                          |
|            |                                        |
|            | Log In                                 |
| F          | orgot My Username   Forgot My Password |
|            | Create an Account                      |

**Step 4**: You will need to perform two-step verification. Select the preferred method.

| Two-Step Verification |                                     |                                                  |  |  |  |  |
|-----------------------|-------------------------------------|--------------------------------------------------|--|--|--|--|
| You have the fo       | llowing two-step verification metho | ods enabled. Select one to complete verification |  |  |  |  |
| ļ                     | SMS Verification                    | Send Code                                        |  |  |  |  |
|                       | Email Verification                  | Send Code                                        |  |  |  |  |
| Help me acces         | s my account                        |                                                  |  |  |  |  |

Step 5: Read and reject or accept to continue with the process.

| Please Read Before Continuit                                                         | ng                                                   |
|--------------------------------------------------------------------------------------|------------------------------------------------------|
| You are accessing a U.S. Federal Governmen                                           | t computer system intended to be solely accessed     |
| by individual users expressly authorized to                                          | access the system by the U.S. Department of          |
| Education. Usage may be monitored, record                                            | ed, and/or subject to audit. For security purposes   |
| and in order to ensure that the system rema                                          | ins available to all expressly authorized users, the |
| U.S. Department of Education monitors the e                                          | system to identify unauthorized users. Anyone        |
| using this system expressly consents to such                                         | in monitoring and recording. Unauthorized use of     |
| this information system is prohibited and st                                         | ubject to criminal and civil penalties. Except as    |
| expressly authorized by the U.S. Departmen                                           | to 16 Education, unauthorized attempts to access,    |
| obtain, upload, modify, change, and/or delet                                         | e information on this system are strictly            |
| prohibited and are subject to criminal prose                                         | vecution under 18 U.S.C. § 1030, and other           |
| applicable statutes, which may result in fine                                        | is and imprisonment. For purposes of this system,    |
| unauthorized access includes, but is not lim                                         | ited to:                                             |
| <ul> <li>any access by an employee or agent of</li></ul>                             | a commercial entity, or other third party, who is    |
| not the individual user, for purposes of                                             | f commercial advantage or private financial gain     |
| (regardless of whether the commercial                                                | entity or third party is providing a service to an   |
| authorized user of the system); and <li>any access in furtherance of any crimir</li> | nal or tortious act in violation of the Constitution |
| or laws of the United States or any Stat                                             | e.                                                   |
| If system monitoring reveals information in                                          | dicating possible criminal activity, such evidence   |
| may be provided to law enforcement persor                                            | nnel.                                                |
|                                                                                      | Decline Accept                                       |

**Step 6:** Confirm your information and accept the terms and conditions to continue with the process.

**Step 7:** In the top menu, select Loans and Grants and choose the option **Loan Entrance Counseling**.

| An official website of the United States government. |                                   |                         |                       | Help Center             | Submit a Complaint           |              | English   Español |       |
|------------------------------------------------------|-----------------------------------|-------------------------|-----------------------|-------------------------|------------------------------|--------------|-------------------|-------|
| Federal Student Aid                                  | $\rm FAFSA^{\otimes}$ Form $\vee$ | Loans and Grants $\lor$ | Loan Repayment $\vee$ | Loan Forgiveness $\vee$ |                              | Û            | Do                | Q     |
| Get a Loan                                           | Get a Grant                       |                         | Tools and Calculators |                         | Learn About Loans and Grants |              |                   |       |
| Undergraduate and Graduate Loans                     | Pell Grants                       |                         | Federal Stude         | nt Aid Estimator        | How F                        | inancial Aid | d Works           |       |
| PLUS Loans: Grad PLUS and Parent                     | TEACH Grants                      |                         | Loan Simulator        |                         | Financial Aid Eligibility    |              |                   |       |
| PLUS                                                 |                                   |                         |                       |                         | Loans                        | , Grants, ar | d Work-S          | Study |
| Master Promissory Note (MPN)                         |                                   |                         |                       |                         |                              |              |                   |       |
| Loan Entrance Counseling                             |                                   |                         |                       |                         |                              |              |                   |       |

**Step 8:** Select your student status to complete the Entrance Counseling. Click **Start**.

- Undergraduate student = select if you are enrolled in a Diploma, Associate or Bachelor's Degree
- Graduate student = select if you are enrolled in a Master's or Doctoral Degree

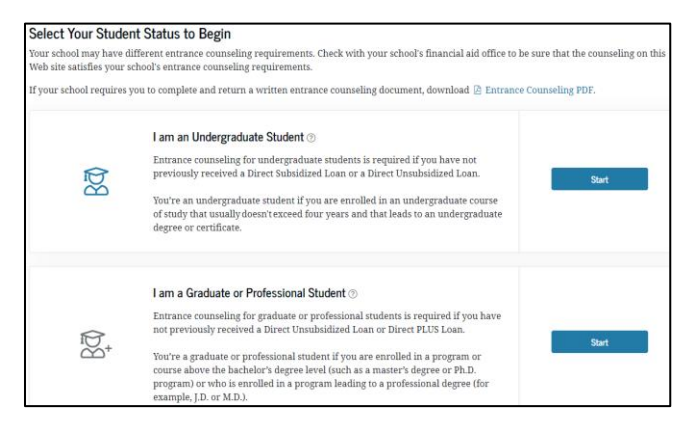

Step 9: Read general Information and click on Continue.

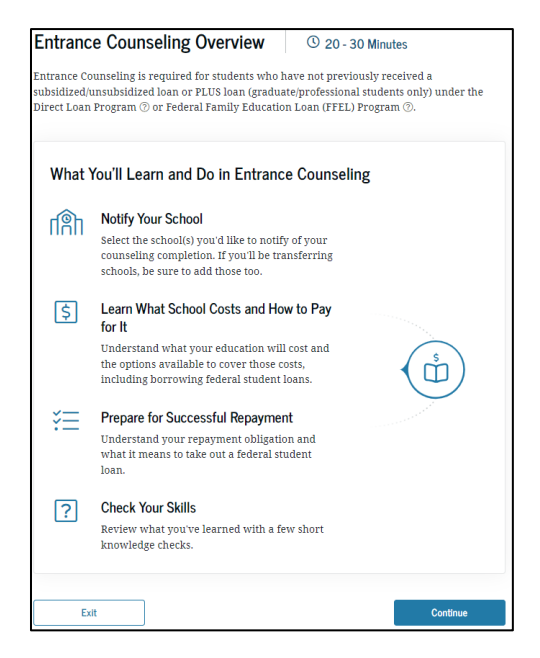

**Step 10:** Select the institution you want to notify that you have completed entrance counseling. Our name may already appear automatically. If so, click **Add**.

Otherwise, go to the "Search for a school" tab. In the "Choose a State" field, write Puerto Rico for NUC University or Florida for Florida Technical College. Then, type the school: National University College or Florida Technical College (as applicable) and click **Add.** At the bottom of the page, click **Continue.** 

| <b>I's Notify Your School</b><br>ct up to three schools you want to notify of your entrance counseling completion. | Let's Notify Your School<br>Select up to three schools you want to notify of your entrance counseling completion.  |  |  |  |  |  |
|----------------------------------------------------------------------------------------------------|----------------------------------------------------------------------------------------------------|--|--|--|--|--|
| Notify a School                                                                                                    | Notify a School                                                                                                    |  |  |  |  |  |
| Find the school you want to notify when you completed Entrance Counseling.                                         | Find the school you want to notify when you completed Entrance Counseling.                                         |  |  |  |  |  |
| Select from associated schools Search for a school                                                                 | Select from associated schools Search for a school                                                                 |  |  |  |  |  |
| O U.S. Schools/U.S. Territory Schools                                                                              | U.S. Schools/U.S. Territory Schools                                                                                |  |  |  |  |  |
| 🔿 Non U.S. Schools                                                                                                 | 🔿 Non U.S. Schools                                                                                                 |  |  |  |  |  |
| Choose a State Search School By Name                                                                               | Choose a State Search School By Name                                                                               |  |  |  |  |  |
| (PR) PUERTO RICO National University College                                                                       | (FL) FLORIDA Florida Technical College                                                                             |  |  |  |  |  |
| G22606 NATIONAL COLLEGE BLDG KM.11.2, BAYAMON, PR<br>009602036 Clear Result                                        | School Code Florida Technical College 3831 WEST VINE STREET, KISSIMMEE, FL 347410000 Clear Result                  |  |  |  |  |  |
| School(s) You Selected to Notify                                                                                   | School(s) You Selected to Notify                                                                                   |  |  |  |  |  |
| The school(s) you selected below will receive notification that you successfully completed entrance<br>counseling. | The school(s) you selected below will receive notification that you successfully completed entrance<br>counseling. |  |  |  |  |  |
| ø                                                                                                    | ø                                                                                                    |  |  |  |  |  |
| You have not selected any school to notify.                                                                        | You have not selected any school to notify.                                                                        |  |  |  |  |  |
|                                                                                                    |                                                                                                    |  |  |  |  |  |
| Previous Continue                                                                                                  | Previous Continue                                                                                                  |  |  |  |  |  |

Step 11: After adding the school, click Continue.

**Step 12:** You will need to complete all 6 income counseling modules and answer the reading check questions to make sure you understand the responsibility you will take to repay your federal loans. At the bottom of the page, click **Continue** to proceed to the next section.

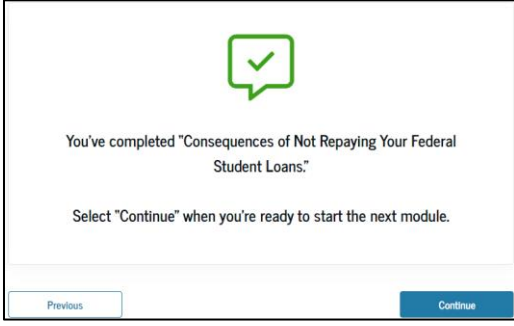

**Step 13:** After completing all the questions in the modules, you must submit the entrance counseling. The next window will tell you that you

have successfully completed the process. You can print the information, if you want.

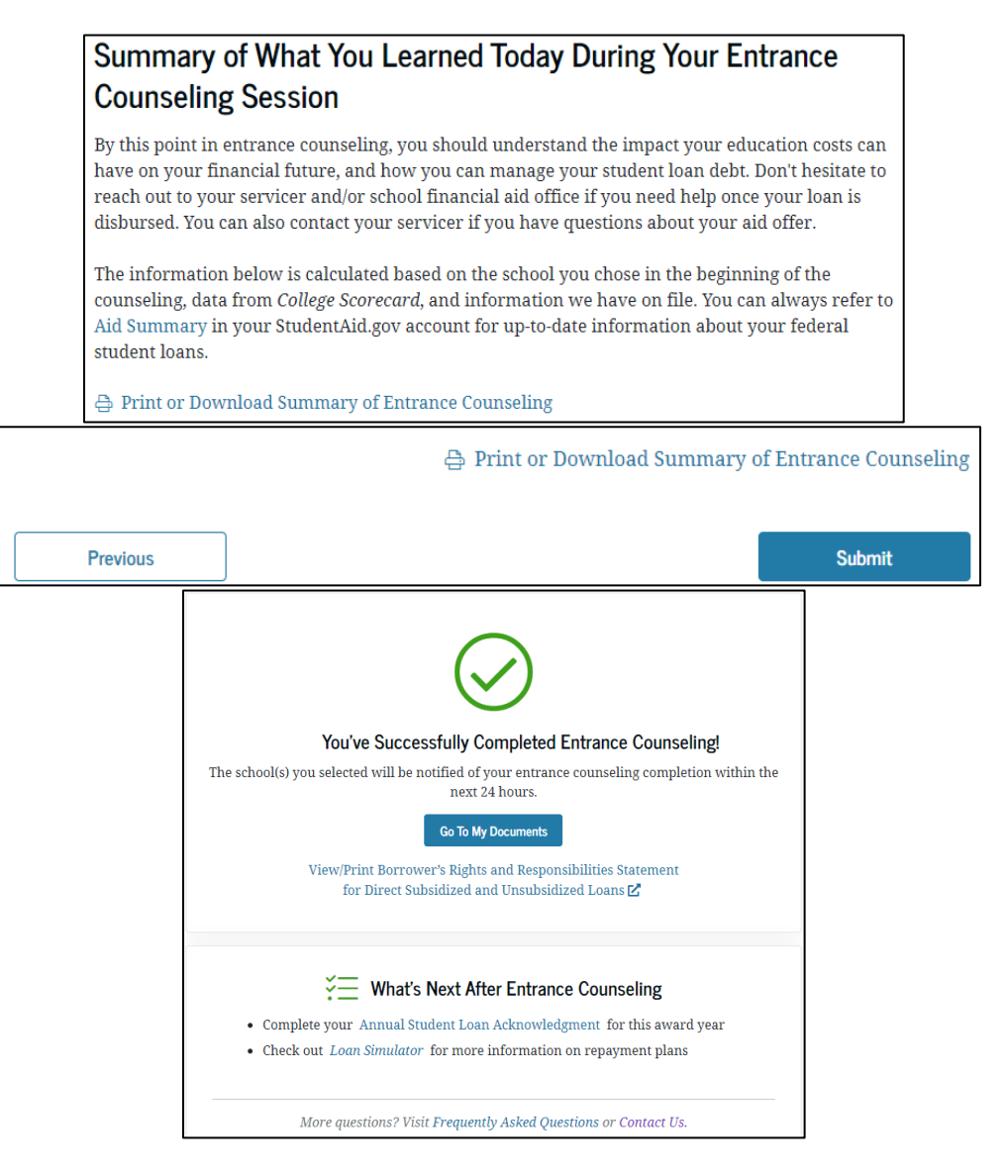

## END